## คู่มือการใช้งานระบบระบบทะเบียนสื่อ โรงเรียนบ้านเสาเล้าผักชีศรีสวัสดิ์

| ระบบท | ะเบียนสื่อ โรงเรียนบ้านเสาเล้าผักชีศรีสวัสดิ์ |                |                                     | ยินดีต้อนรับ, **admin**! โ+ ออกจากระบบ                     |  |  |
|-------|-----------------------------------------------|----------------|-------------------------------------|------------------------------------------------------------|--|--|
|       | จัดการทะเบิ                                   | ล/สมาชิก)      |                                     |                                                            |  |  |
|       | ค้นหาชื่อสื่อ, ผู้ผลิต หรือ เลขทะเบียน        | เลือกระดับชั้น | <ul> <li> เลือกกลุ่มสาระ</li> </ul> | <ul> <li>&lt; ⊂ ดับหา</li> <li><i>G</i> ล้างค่า</li> </ul> |  |  |
|       |                                               |                |                                     | 🖶 พิมพ์รายงาน                                              |  |  |
|       | <b>ยังไม่มีช้อมูลสื่อในระบบ</b>               |                |                                     |                                                            |  |  |
|       |                                               |                |                                     |                                                            |  |  |
|       |                                               |                |                                     |                                                            |  |  |
|       |                                               |                |                                     |                                                            |  |  |
|       |                                               |                |                                     |                                                            |  |  |
|       |                                               |                |                                     |                                                            |  |  |

## 1. URL หรือที่อยู่ของระบบ

https://slps.ac.th/media

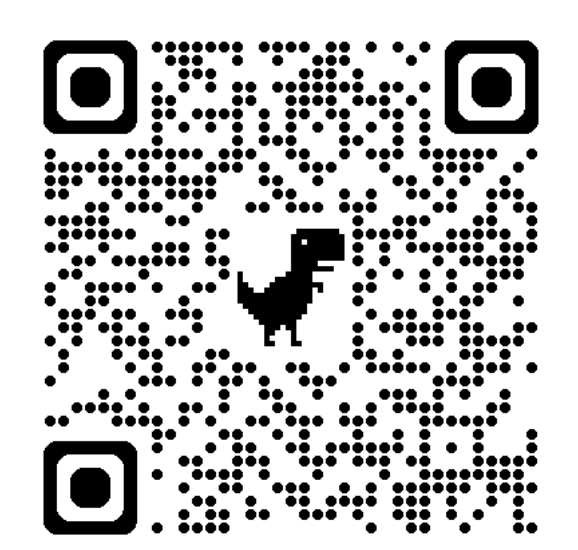

# เมื่อผู้งานคลิกลิงก์แล้วจะเข้าสู่หน้าหลัก จากนั้นให้คลิกที่ เข้าสู่ระบบ

| ระบบทะเบียนสื่อ โรงเรียนบ้านเสาเล้าผักชีศรีสวัสดิ์ |                           |                                     |                             | เข้าสู่ระบบ |  |  |
|----------------------------------------------------|---------------------------|-------------------------------------|-----------------------------|-------------|--|--|
|                                                    | ทะเบียนสื่อการเรียนการสอน |                                     |                             |             |  |  |
| ค้นหาชื่อสื่อ, ผู้ผลิต หรือ เลขทะเบียน             | เลือกระดับชั้น            | <ul> <li> เลือกกลุ่มสาระ</li> </ul> | <ul> <li>Q คัมหา</li> </ul> | C ล้างค่า   |  |  |
|                                                    | ยังไม่มีช้อมูลสื่อในระบบ  |                                     |                             |             |  |  |
|                                                    |                           |                                     |                             |             |  |  |
|                                                    |                           |                                     |                             |             |  |  |
|                                                    |                           |                                     |                             |             |  |  |
|                                                    |                           |                                     |                             |             |  |  |
|                                                    |                           |                                     |                             |             |  |  |

- ให้เข้าใช้งานระบบ โดยชื่อผู้ใช้งานกับรหัสผ่านจะเป็น :

| ชื่อผู้ใช้งาน | เขาสูระบบ   |  |
|---------------|-------------|--|
|               |             |  |
| รทัสผ่าน      |             |  |
|               | เข้าสู่ระบบ |  |

## 3. เข้าสู่ระบบ

- เมื่อเข้าสู่ระบบแล้วให้คลิก เพิ่มสื่อใหม่

| ระบบทะ | ะเบียนสื่อ โรงเรียนบ้านเสาเล้าผักชีศรีสวัสดิ์        | ิ เพิ่มสื่อใหม่ |                                      | ยินดีต้อนรับ, **teacher**! <b>[→</b> ออกจากร    |  |  |  |
|--------|------------------------------------------------------|-----------------|--------------------------------------|-------------------------------------------------|--|--|--|
|        | จัดการเป็ยนสื่อการเรียนการสอน (สำหรับผู้ดูแล/สมาชิก) |                 |                                      |                                                 |  |  |  |
|        | ค้นหาชื่อสื่อ, ผู้ผลิต หรือ เลขทะเบียน               | เลือกระดับชั้น  | <ul> <li>✓ เลือกกลุ่มสาระ</li> </ul> | <ul> <li>Q ค้มหา</li> <li>มี ล้างค่า</li> </ul> |  |  |  |
|        |                                                      |                 |                                      | 🔒 พิมพ์รายงาน                                   |  |  |  |
|        | ยังไม่มีช้อมูลสื่อในระบบ                             |                 |                                      |                                                 |  |  |  |
|        |                                                      |                 |                                      |                                                 |  |  |  |
|        |                                                      |                 |                                      |                                                 |  |  |  |
|        |                                                      |                 |                                      |                                                 |  |  |  |
|        |                                                      |                 |                                      |                                                 |  |  |  |
|        |                                                      |                 |                                      |                                                 |  |  |  |

- จากนั้นกรอกข้อมูล เพิ่มข้อมูลให้ครบ และกดบันทึกสื่อ

ระบบทะเบียนสื่อ โรงเรียนบ้านเสาเล้าผักชีศรีสวัสดิ์

📀 กลับหน้าหลัก 🏾 (🕂 ออกจากระบบ

| ระดับชั้น:                               | กลุ่มสาระการเรียนรู้: |   |
|------------------------------------------|-----------------------|---|
| เลือกระดับชั้น                           | ∽ เลือกกลุ่มสาระ      | ~ |
| ผู้ผลิต/ผู้พัฒนา:                        |                       |   |
|                                          |                       |   |
| รูปภาพปกสือ (สูงสุด **20MB**):           |                       |   |
| เลือกไฟล์ ไม่ได้เลือกไฟล์ใด              |                       |   |
| ไฟล์สื่อ (**ทุกประเภท** สูงสุด **1GB**): |                       |   |
|                                          |                       |   |

#### 4. การลบและการแก้ไข

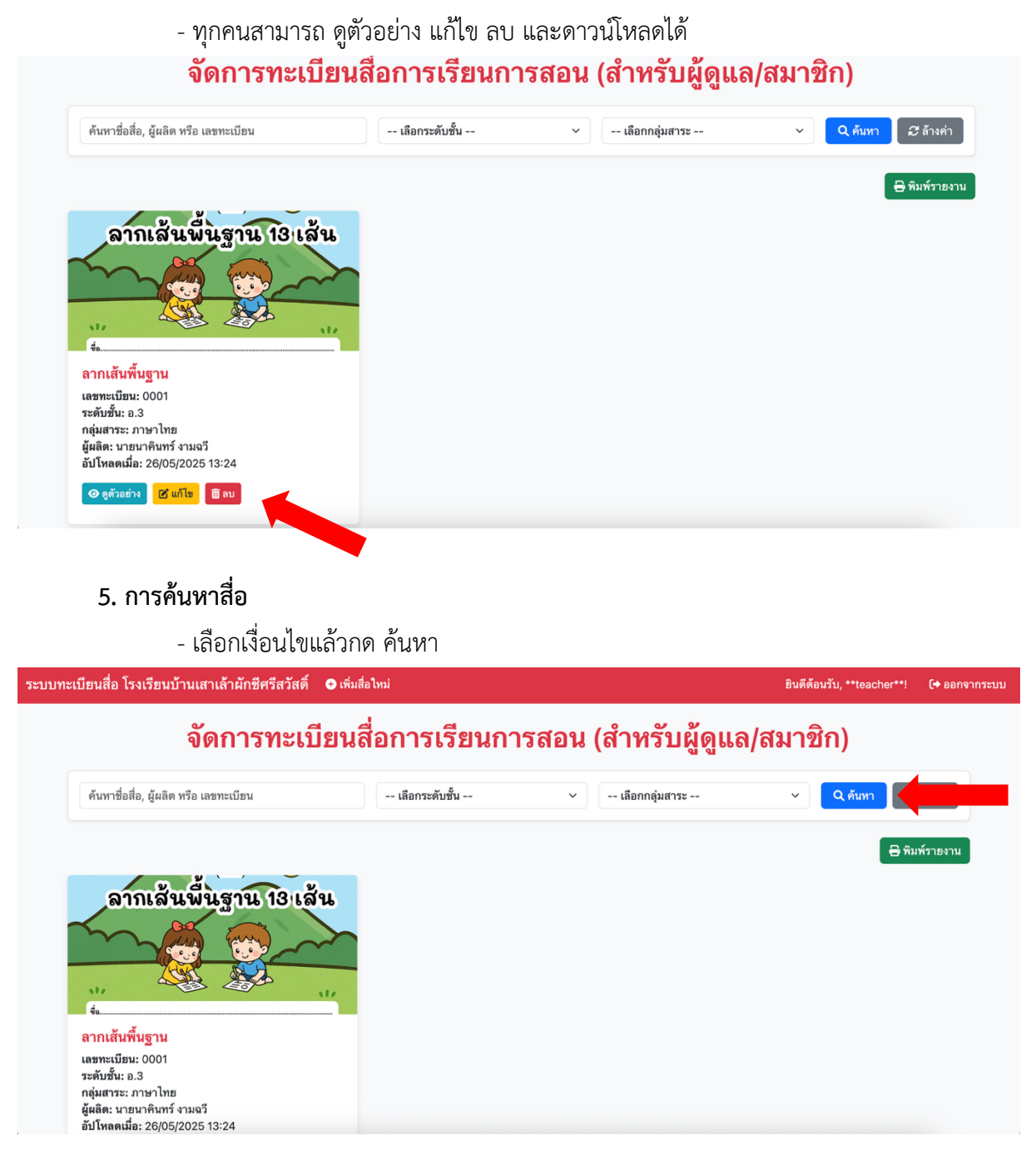

### 6. การพิมพ์รายงาน

#### - คลิกพิมพ์รายงาน

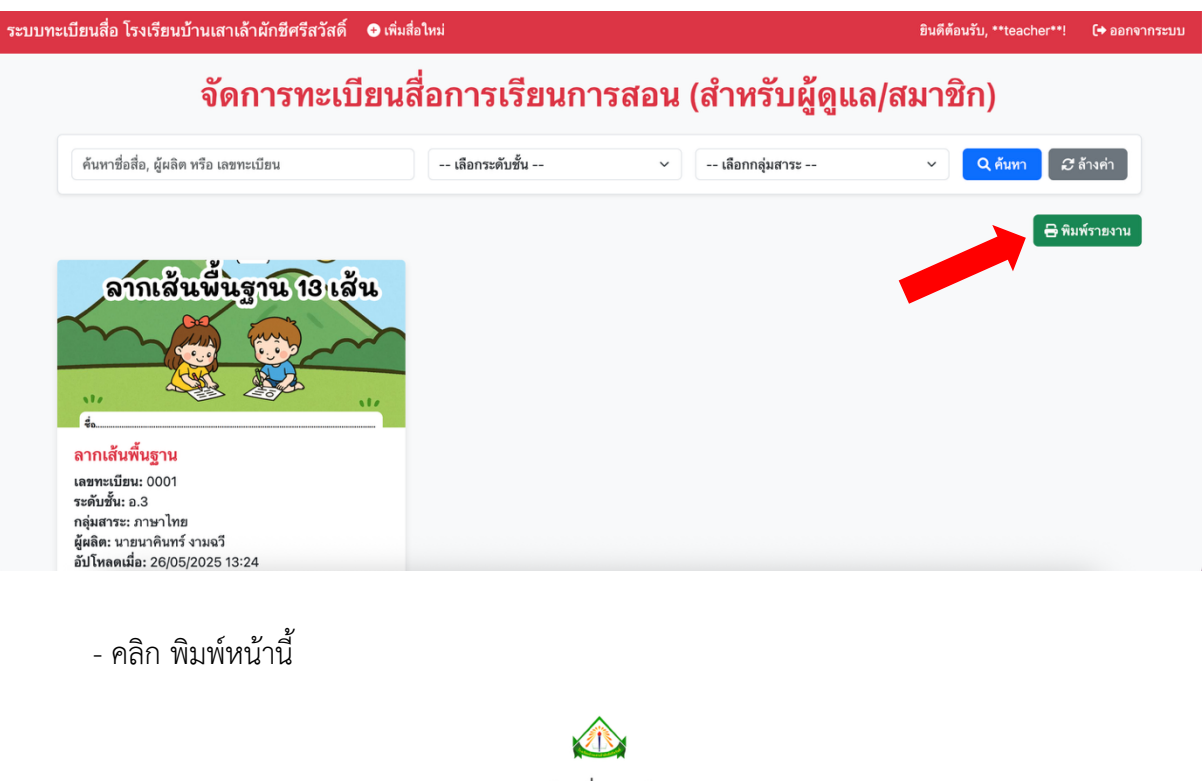

#### รายงานทะเบียนสื่อการเรียนการสอน โรงเรียนบ้านเสาเล้าผักชีศรีสวัสดิ์ สำนักงานเขตพื้นที่การศึกษาอุดรธานี เขต 2

| ลำดับที่                              | เลขทะเบียน | ชื่อสื่อ       | ระดับชั้น | กลุ่มสาระการเรียนรู้ | ชื่อผู้ผลิตสื่อ    |  |
|---------------------------------------|------------|----------------|-----------|----------------------|--------------------|--|
| 1                                     | 0001       | ลากเส้นพื้นฐาน | Ð.3       | ภาษาไทย              | นายนาคินทร์ งามฉวี |  |
| 🔒 พิมพ์หน้านี้ 📔 👁 กลับหน้าจัดการสื่อ |            |                |           |                      |                    |  |
|                                       |            |                |           |                      |                    |  |

 และทุกสามารถเข้าดูสื่อและดาวน์โหลดสื่อของทางโรงเรียนบ้านเสาเล้าผักชีศรีสวัสดิ์ได้โดยไม่ต้องเข้า ระบบ

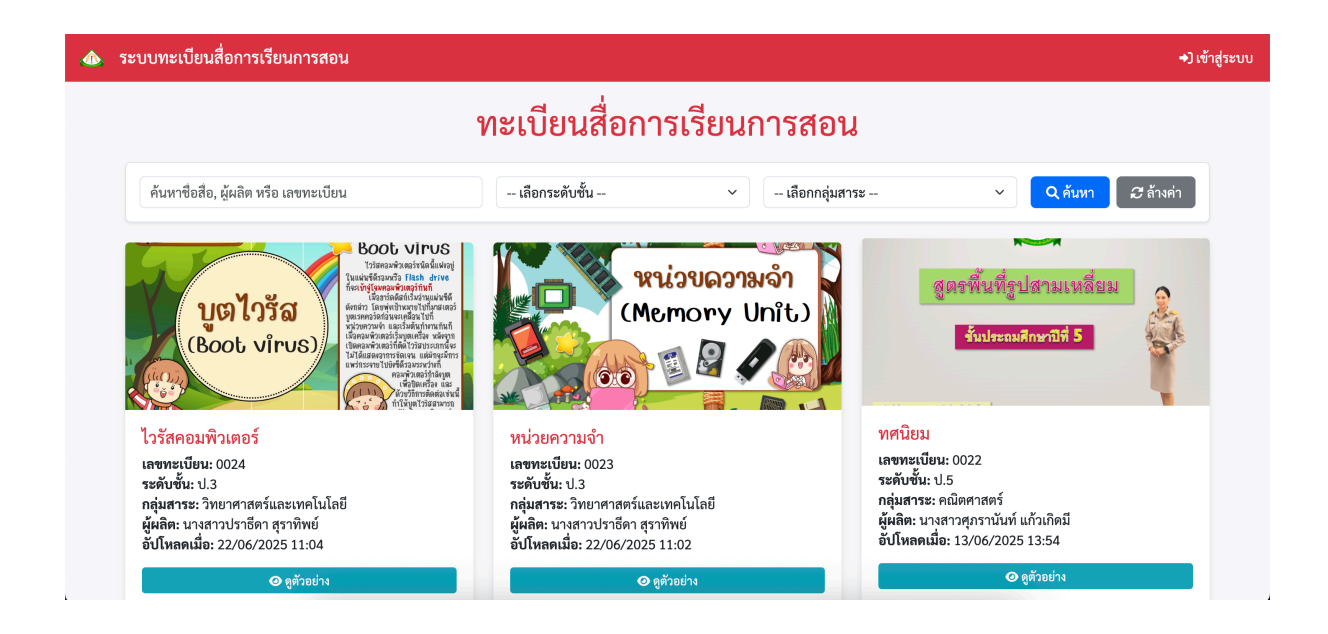

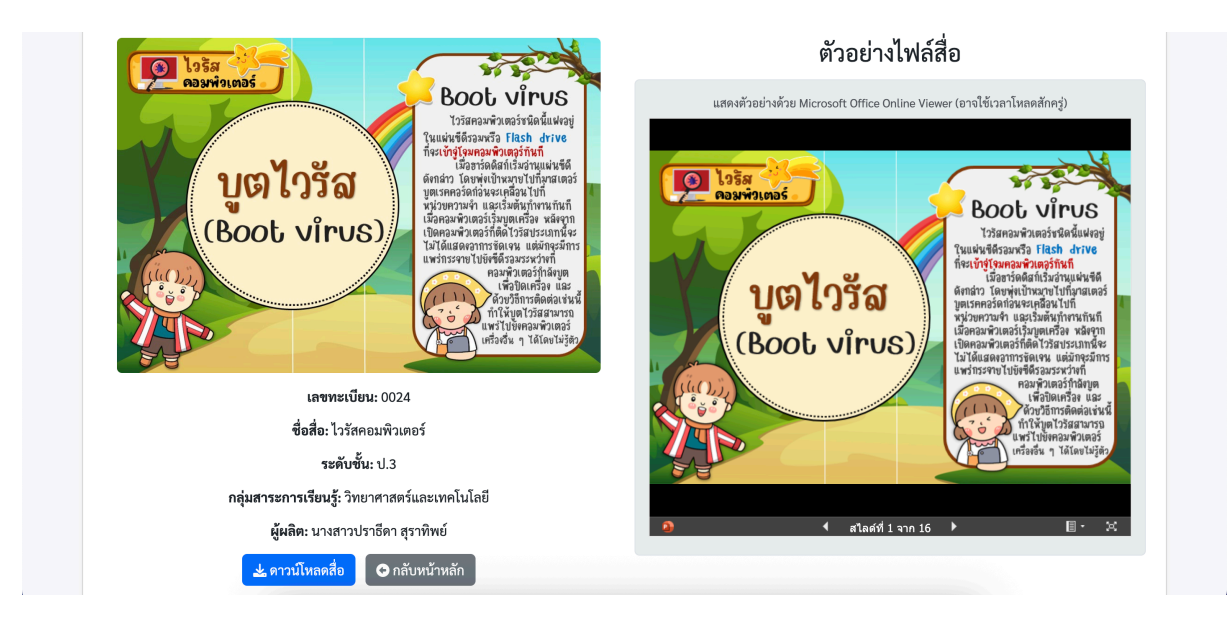